## (Diyafram) Açıklığın Ayarlanması

Sadece süjeye odaklı olarak bir görüntü yakalamak için diyaframı (açıklığı) ayarlayabilirsiniz.

1 "MENU,, üzerine dokunun.

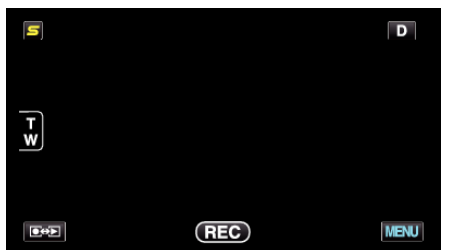

2 "DİYAFRAM AÇIKLIĞI,, üzerine dokunun.

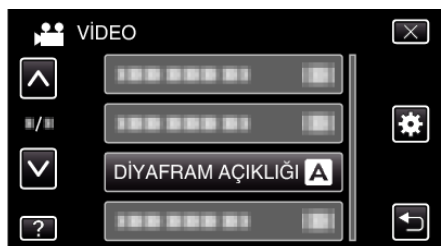

- Daha fazla seçim yapmak için yukarı ya da aşağıda doğru hareket ettirmek üzere ∧ ya da ∨ üzerine dokunun.
- Menüden çıkmak için X üzerine dokunun.
- Önceki ekrana geri dönmek için 🗂 üzerine dokunun.
- 3 "MANUEL,, üzerine dokunun.

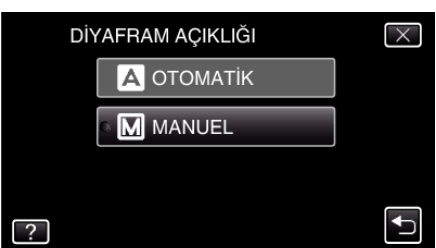

4 Açıklığı ayarlayın.

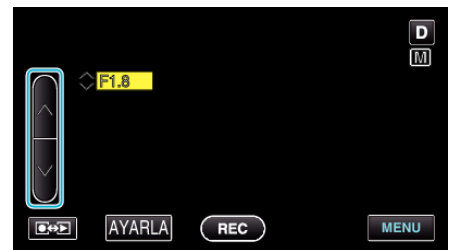

- Açıklık F1.2 ile F5.6 arasında ayarlanabilir.
- Arkaplanın da odak içinde olmasını isterseniz (daha büyük açıklık değeri), 
  üzerine dokunun.
- 5 Onaylamak için "AYARLA,, üzerine dokunun.

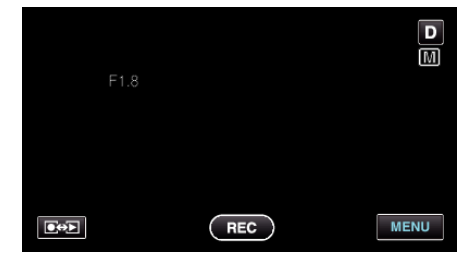

## NOT :

- Ayarlar; videolar ve hareketsiz görüntüler için ayrı ayrı yapılabilir.
- Telefoto sonuna yakınlaştırıldığında, açıklığın en az değere (F1.2) ayarlanması, onun tamamen aşağıya gitmesini durdurmaz. Bu durumda, açıklık (diyafram) değeri; yakınlaştırmaya ve sarı renkte belirtilen göre ayarlanır. Yakınlaştırmayı, açıklığın tamamen durdurulmasını sağlamak üzere geniş açıya ayarlayın.